## Preuzimanje Windows 10 operativnog sustava sa portala Microsoft Azure

Kada smo prijavljeni u portal, u pretraživač upišemo "education" i odaberemo ga sa popisa.

| = | Microsoft Azure | 𝒫 education            |                            | D. (      |
|---|-----------------|------------------------|----------------------------|-----------|
|   | Azure           | Services               | Marketplace                | - See all |
|   | , Lui e         | 🎓 Education            | PathPresenter Education    |           |
|   | -               | 🖶 Intune for Education | 🖄 innoedu                  |           |
|   | Crea            | Resources              | CloudConnect for Education |           |

Nakon toga, s lijeve strane odaberemo "Software"

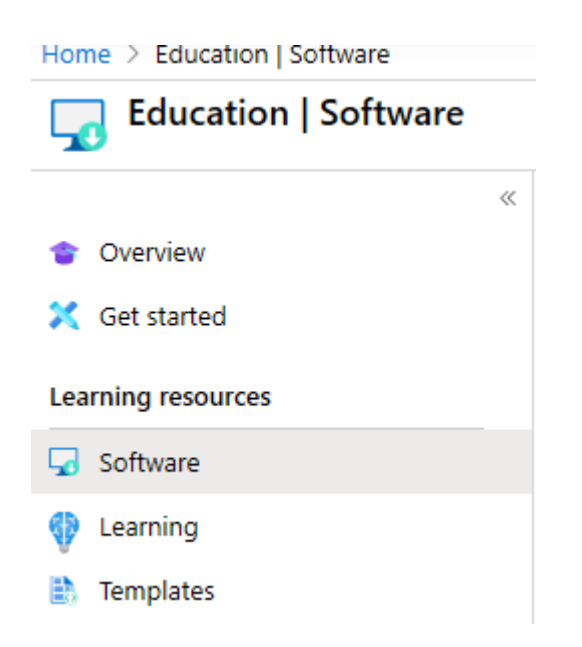

Na popisu softvera pronađemo Windows 10 Education. Kada kliknemo na to, s desne strane nam se otvara info o softveru, klikom na *Download* preuzimamo softver, a klikom na *View key* vidimo ključ za aktivaciju.

| Team Foundation Server Project Server Extensio- | Productivity Tools | Windows | 64 bit |
|-------------------------------------------------|--------------------|---------|--------|
| Team Foundation Server Project Server Extensio- | Productivity Tools | Windows | 64 bit |
| Visio Professional 2019 (Windows Only)          | Productivity Tools | Windows | 64 bit |
| Visio Professional 2016 (Windows Only)          | Productivity Tools | Windows | 64 bit |
| Visual Studio Community 2019 (version 16.0)     | Developer Tools    | Windows | 64 bit |
| Visual Studio Community 2017                    | Developer Tools    | Windows | 64 bit |
| Visual Studio Enterprise 2017                   | Developer Tools    | Windows | 64 bit |
| Visual Studio 2017 for Mac                      | Developer Tools    | Mac     | 64 bit |
| Visual Studio 2019 for Mac                      | Developer Tools    | Mac     | 64 bit |
| Visual Studio Team Foundation Server 2015 wit   | Developer Tools    | Windows | 64 bit |
| Windows 10 Assessment and Deployment Kit        | Operating System   | Windows | 64 bit |
| Windows 10 Assessment and Deployment Kit, v     | Operating System   | Windows | 64 bit |
| Windows 10 Education N, Version 1809 (Updat     | Operating System   | Windows | 64 bit |
| Windows 10 Education, Version 1809 (Updated -   | Operating System   | Windows | 64 bit |
| Windows 10 Features on Demand                   | Operating System   | Windows | 64 bit |
| Windows 10 Features on Demand Part 1, versio    | Operating System   | Windows | 64 bit |
| Windows 10 Features on Demand Part 2, versio-   | Operating System   | Windows | 64 bit |
| Windows 10 Hardware Lab Kit                     | Operating System   | Windows | 64 bit |
| Windows 10 Hardware Lab Kit Supplemental C      | Operating System   | Windows | 64 bit |
| Windows 10 Hardware Lab Kit Supplemental C      | Operating System   | Windows | 64 bit |
| Windows 10 Hardware Lab Kit Supplemental C      | Operating System   | Windows | 64 bit |
| Windows 10 Hardware Lab Kit Supplemental C      | Operating System   | Windows | 64 bit |
| Windows 10 IoT Core                             | Internet Of Things | Windows | 64 bit |
| Windows 10 Language Pack                        | Operating System   | Windows | 64 bit |
| Windows 10 Language Pack, version 1903          | Operating System   | Windows | 64 bit |
|                                                 |                    |         |        |

## 

Windows 10 Education, Version 1809 (Updated Sept 2018)

1809 (Upclated Sept 2018) For this multi-edition Consumer media, use a product k specific to the edition in the list you want to activate. Fn desktop, select the Start button > Settings > Update & Security > Activation. Select Change product key and er your product key. If the key is valid, you'll be asked to o the edition change, and Windows then performs it for y Windows 10 Professional, version 1709 or never, will ne be installed before using the Window 10 Pro for Workst product key to activate the edition. Both Windows 10 Professional and Windows 10 Pro for Workstations proc keys will activate Windows 10 Professional, version 1705 newer media.

## Operating System Windows Product language English System 64 bit View Key

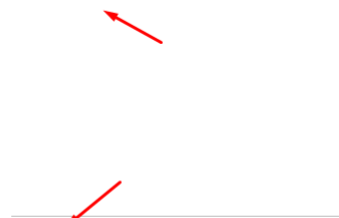

Download Cancel